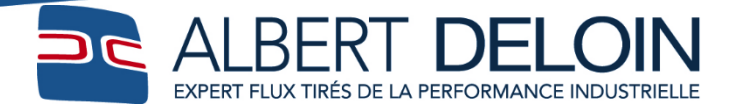

www.albert-deloin.fr contact@albert-deloin.fr

24, rue de la Gare 69009 Lyon Tél. 04 72 85 61 00 Fax 04 78 83 35 11

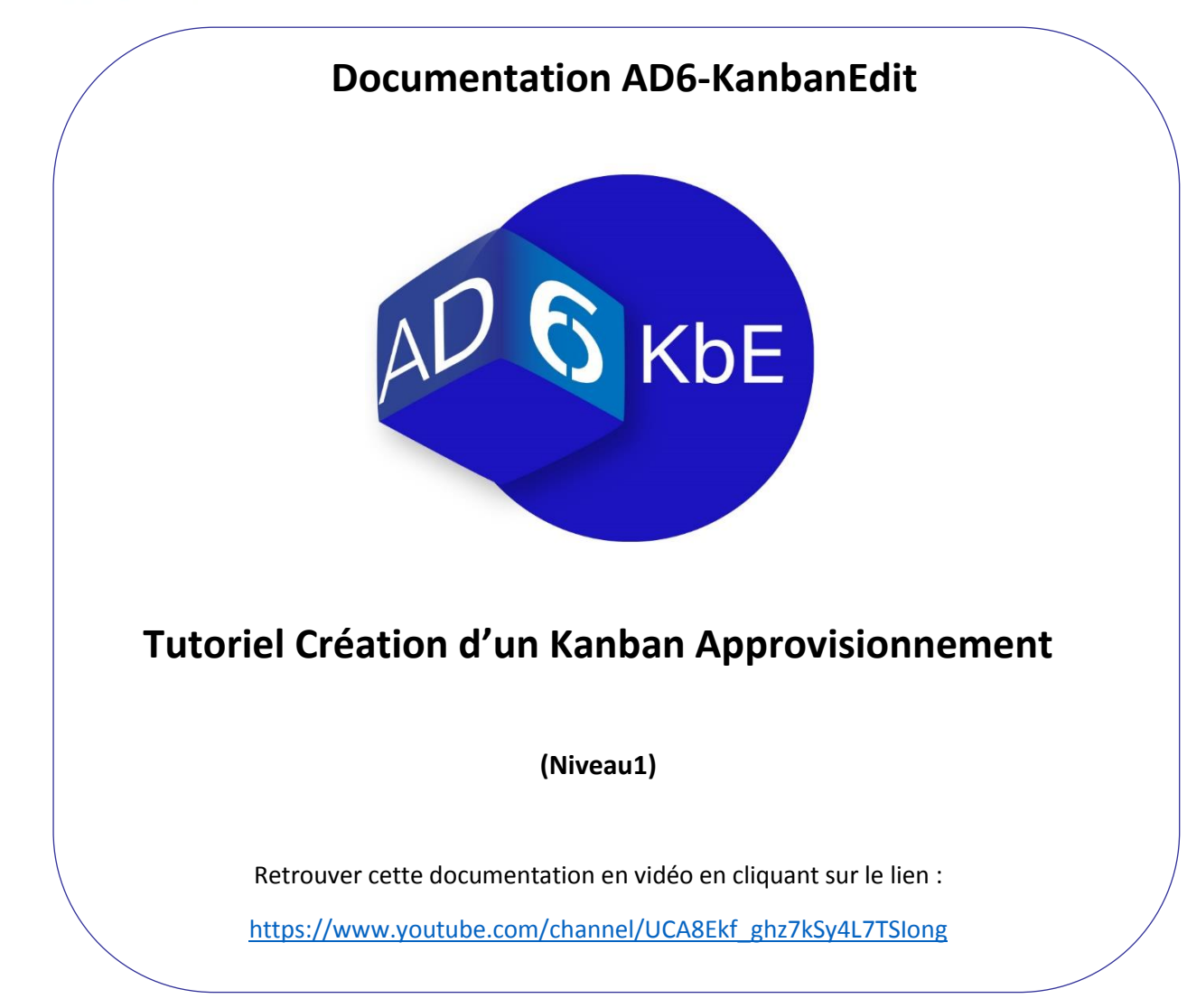

# Table des matières

| 1. | Avant propos                            | 2 |
|----|-----------------------------------------|---|
| 2. | Paramètres Par Défaut:                  | 3 |
| 3. | Création d'un Fournisseur Extérieur:    | 5 |
| 4. | Création d'un Article:                  | 6 |
| 5. | Création d'un Kanban Approvisionnement: | 7 |
| 6. | Impression des étiquettes               | 9 |
| 7. | Ecran d'Accueil (Tableau de Bord)1      | 1 |

## 1. AVANT PROPOS

## But

Ce tutoriel a pour but de vous guider lors de la création d'un kanban approvisionnement.

## Démarrage (Tableau de Bord)

Suite à la connexion, vous arrivez directement sur la page d'accueil. Cette page permet d'obtenir une vision synthétique de vos données kanban. Nous reviendrons en fin de tutoriel sur cette page une fois la création du kanban finalisée.

| anbanEdit 🕫 Parametrages 🕶 🜍 Articles 🛩 🦠 Kanbans 🗨              | ► Impression ▼             |                 |       |               | Raphaël Deloin 🤜                      |
|------------------------------------------------------------------|----------------------------|-----------------|-------|---------------|---------------------------------------|
| Etiquettes Kb Approvisionnement Kb Fabrication                   | Ka                         | inbans          |       |               | Articles<br>O                         |
| 🔒 🛍 🖬                                                            |                            |                 |       | Les miens     | <ul> <li>Les autres</li> </ul>        |
| O O Utilsées                                                     |                            |                 |       | s             | tock Théorique                        |
| <b>TOP 10 Fournisseurs</b><br>Classife par la viciliar de la CMJ | Les Miens Tous             | Fiche Suiveuse  |       | jours valeurs |                                       |
|                                                                  |                            | Valeurs         | Jours | 0.8           |                                       |
|                                                                  | Kb Appro.                  | 0,00            | 0,00  | 0.7           |                                       |
|                                                                  | Kb Fab.                    | 0,00            | 0,00  | 0.5           |                                       |
|                                                                  | Derniers Kanbans consultés |                 |       | 0.4           |                                       |
|                                                                  | Article Libellé            | Section Cliente |       | 0.3           |                                       |
|                                                                  |                            |                 |       | 0.2           |                                       |
|                                                                  |                            |                 |       | 0.1           |                                       |
|                                                                  |                            |                 |       | Stock Minimum | Stock Mouen Stock Maximum             |
|                                                                  |                            |                 |       | Stock Minimum | Stock moyen Stock Maximum             |
|                                                                  |                            |                 |       |               | · · · · · · · · · · · · · · · · · · · |

## 2. PARAMETRES PAR DEFAUT:

Allez dans le Menu Sous Paramétrages → Paramètres par défaut Dans les Paramètres par défaut vous pouvez définir :

## 2.1. Onglet Général

| 🙉 Kanban Edit 🛛 🕫 Parametrages 🔻 📦 Articles 🔻 🗞 Ka | nbans 🔻 🔒 Impression 🔻   |                           | Raphaël Deloin s |
|----------------------------------------------------|--------------------------|---------------------------|------------------|
| Accueil   Paramètres par défaut                    |                          |                           | ÷                |
| 😄 Paramètres par défaut                            |                          |                           |                  |
| Général Kaphan                                     |                          |                           |                  |
|                                                    |                          |                           |                  |
| Devise *                                           | Euro                     | Unité *                   | PIECE - Pièce 🔻  |
| Retour Etiquette *                                 | ● au début *○ à la fin * |                           |                  |
| Intitulé des champs personnalisés                  |                          |                           |                  |
| Kanban Info 01 *                                   | Info 1                   | Etiquette Libre Info 01 * | Info 1           |
| Kanban Info 02 *                                   | Info 2                   | Etiquette Libre Info 02 * | Info 2           |
| Kanban Info 03 *                                   | Info 3                   | Etiquette Libre Info 03 * | Info 3           |
| Kanban Info 04 *                                   | Info 4                   | Etiquette Libre Info 04 * | Info 4           |
| Kanban Info 05 *                                   | Info 5                   | Etiquette Libre Info 05 * | Info 5           |
|                                                    |                          |                           |                  |
|                                                    |                          |                           | Enregistrer      |
|                                                    |                          |                           |                  |

- La Devise: elle est unique pour le compte client.
- L'Unité: elle est reprise par défaut à la création d'un Article (modifiable à l'Article)
- Le Retour Etiquette: Il est repris par défaut à la création d'un Kanban (modifiable au Kanban).
  - ✓ Retour au début : l'étiquette est consommée dès l'entame du conditionnement
  - ✓ Retour à la fin : l'étiquette est consommée à la dernière pièce du conditionnement
- Kanban Info 0\*: Ces zones permettent de définir le titre des zones d'information au niveau des Kanbans.
- Etiquette Libre Info 0\*: Ces zones permettent de définir le titre des zones d'information au niveau des Etiquettes Libres.

## 2.2. Onglet Kanban

| 🥙 KanbanEdit 🛛 📽 Parametrages 🔻 🕤 Articles 🔻 🗞 Kanba | ans 🔻 🖨 Impression 👻                 |                                   |   |                                   | Raphaël Deloin 🔻 |
|------------------------------------------------------|--------------------------------------|-----------------------------------|---|-----------------------------------|------------------|
| Accuel   Paramètres par défaut                       |                                      |                                   |   |                                   |                  |
| Paramètres par défaut                                |                                      |                                   |   |                                   |                  |
| Général Kanban                                       |                                      |                                   |   |                                   |                  |
|                                                      | Kanban Approvisionnement             | Kanban Fabrication                |   | Fiche Suiveuse                    |                  |
| Section                                              | MAGAPPRO - Magasin Approvisionnement | MAGPRODFIN - Magasin Produit Fini | • | MAGPRODFIN - Magasin Produit Fini | •                |
| Couleur Titre                                        | 001 - Blanc 🔹                        | 001 - Blanc                       | • | 001 - Blanc                       |                  |
| Couleur Prog.                                        | 007 - gris 🔹                         | 007 - gris                        | • | 007 - gris                        | •                |
| Couleur Picking                                      | 002 - Cristal                        | 002 - Cristal                     | • | 002 - Cristal                     | •                |
| Nombre d'étiquette Titre                             | 1                                    | 1                                 |   | 1                                 |                  |
| Nombre d'étiquette Prog.                             | 1                                    | 1                                 |   | 1                                 |                  |
| Nombre d'étiquette Pick.                             | 0                                    | 0                                 |   | 0                                 |                  |
| Nombre d'étiquette Kanban                            | 2                                    | 2                                 |   | 2                                 |                  |

- Section: La Section cliente de la boucle kanban. Elle est reprise par défaut à la création d'un Kanban (modifiable au Kanban).
- **Couleur Titre:** La couleur de l'étiquette titre. Elle est reprise par défaut à la création d'un Kanban (modifiable au Kanban).
- **Couleur Prog.:** La couleur de l'étiquette de programmation. Elle est reprise par défaut à la création d'un Kanban (modifiable au Kanban).
- **Couleur Picking:** La couleur de l'étiquette picking. Elle est reprise par défaut à la création d'un Kanban (modifiable au Kanban).
- **Nombre d'étiquette Titre:** Le nombre d'étiquette(s) titre(s). Il est repris par défaut à la création d'un Kanban (modifiable au Kanban).
- Nombre d'étiquette Prog.: Le nombre d'étiquette(s) de programmation. Il est repris par défaut à la création d'un Kanban (modifiable au Kanban).
- **Nombre d'étiquette Picking:** Le nombre d'étiquette(s) picking(s). Il est repris par défaut à la création d'un Kanban (modifiable au Kanban).
- Nombre d'étiquette Kanban: Le nombre d'étiquette(s) kanban(s) par jeux. Il est repris par défaut à la création d'un Kanban (modifiable au Kanban).

## 3. CREATION D'UN FOURNISSEUR EXTERIEUR:

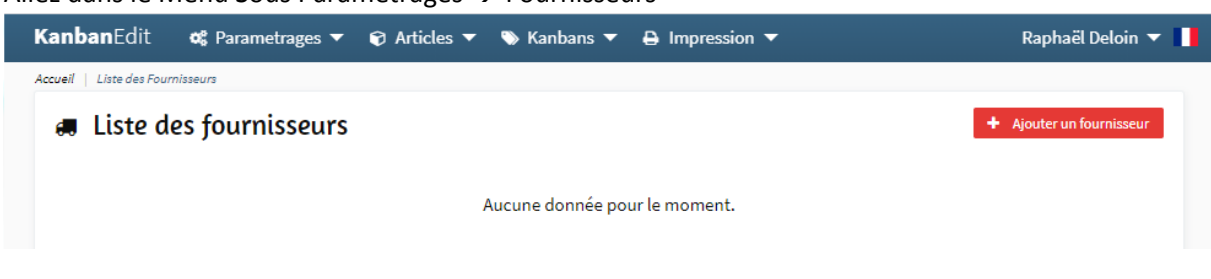

#### Allez dans le Menu Sous Paramétrages → Fournisseurs

Cliquer sur le Bouton Ajouter un Fournisseur (en Haut à Droite de la fenêtre)

+ Ajouter un fournisseur

Saisir les Informations (Code et Nom) et Enregistrer. Attention les champs obligatoires sont marqués d'un \*.

|           | Ajouter un fournisseur | × |
|-----------|------------------------|---|
| Code *    | Four1                  |   |
| Libellé * | Fournisseur 1          |   |
|           | Annuler Enregistre     | r |

Vous revenez automatiquement à la Liste des fournisseurs

Vous pouvez modifier ou supprimer votre fournisseur en utilisant les boutons ci-dessous situés à

droite de la page:

| anban Edit              | 📽 Parametrages 🔻 📦 Articles 🔻 👒 Kanbans 🔻 🖨 Impression 🔻 | Raphaël Deloin 🔻         |
|-------------------------|----------------------------------------------------------|--------------------------|
| cueil   Liste des Fourr | nisseura                                                 |                          |
| a Liste de              | es fournisseurs                                          | + Ajouter un fournisseur |
| T 👁 🎢                   | * • •                                                    | Q                        |
| ▲ Code                  | 🗢 Nom                                                    | Action                   |
| Four1                   | Fournisseur 1                                            | C 🗎                      |
| Showing 1 to 1 o        | of 1 entries                                             | Previous 1 Next          |

#### 4. CREATION D'UN ARTICLE:

# 

#### Cliquer sur le Bouton Ajouter un article (en Haut à Droite de la fenêtre)

+ Ajouter un article

#### Saisir les Informations et Enregistrer.

| Attention les champs obligatoires sont marques                          | suun '.                                                                                                    |                     |
|-------------------------------------------------------------------------|----------------------------------------------------------------------------------------------------|---------------------|
| 🕸 KanbanEdit 🛛 🕫 Parametrages 🔻 🕤 Articles 👻 📎 Kanbans 👻 🔒 Impression 👻 |                                                                                                    | Raphaël Deloin 🔻    |
| Accuel   Articles   Nouvel Article                                      |                                                                                                    |                     |
| Ajouter un article                                                      |                                                                                                    |                     |
| Code *                                                                  | Commentaire                                                                                                    |                     |
| ART01                                                                   | $\mathbf{B}  I  \sqcup  \not L  \lor  \coloneqq  \not \Box  \Leftrightarrow  \Leftrightarrow  \Leftrightarrow  $ |                     |
| Désignation courte *                                                    | Article créé pour l'exemple, ART1                                                                                |                     |
| Nom Court                                                               |                                                                                                    |                     |
| Designation longue                                                      |                                                                                                    |                     |
| CodeABC *                                                               |                                                                                                    |                     |
| Famille * Norther own familie                                           |                                                                                                    |                     |
| MP - Matière Première                                                   | Ŧ                                                                                                    |                     |
| Unité * Ajouter une unité                                               |                                                                                                    |                     |
| PIECE - Pièce                                                           | Ŧ                                                                                                    |                     |
|                                                                         |                                                                                                    | Annuler Enregistrer |
|                                                                         |                                                                                                    |                     |
|                                                                         |                                                                                                    |                     |
|                                                                         |                                                                                                    |                     |
|                                                                         |                                                                                                    |                     |

Vous revenez automatiquement à la Liste des articles

Attention les de muse de lineteines sont as annu és d'une \*

Une confirmation de la création de l'article apparait :

| 🕸 Kanb             | anEdit 🔍 Parametrag | es 🔻 📦 Articles 🔫 👒 H | anbans 🔻 🖨 Impression 🔻           |            |               |                       |                       | ADTO          | Rapha<br>1 o ótó oloutó | il Deloin 🔻 🔒  |
|--------------------|---------------------|-----------------------|-----------------------------------|------------|---------------|-----------------------|-----------------------|---------------|-------------------------|----------------|
| Accueil   Articles |                     |                       |                                   |            |               |                       |                       | ✓ Akto        | i a ete ajoute.         |                |
| 🛛 List             | e des articles      |                       |                                   |            |               |                       |                       |               | + Ajout                 | ter un article |
| Filtre <b>T</b>    | 👁 🎢 🛛 Favoris ★ 🖿   | Export 🙆 Import 🛆     |                                   |            |               |                       |                       |               |                         | Q              |
| ▲ Code             | Désignation courte  | Gestionnaire          | 😄 Commentaire                     | 😄 Code ABC | 😄 Unité       | 💠 Famille             | \$<br>Nb. K. Appro. 😄 | Nb. K. Fab. 👙 | Nb. F. Suiv.            | Action         |
| ART01              | Nom Court           |                       | Article créé pour l'exemple. ART1 | A          | PIECE : Pièce | MP : Matière Première | 0                     | 0             | 0                       | 20             |
| Showing 1 t        | o 1 of 1 entries    |                       |                                   |            |               |                       |                       |               | Previous                | 1 Next         |

Vous pouvez ensuite revenir sur votre article en cliquant dessus dans la liste.

Dans la fenêtre édition vous retrouvez sur la partie de droite la liste des kanbans liés à cet article.

| dition de : ARI01 - Nom Court                                                                            |   |                     |                                         | CO Duple           | guer Supprimer un artic |
|----------------------------------------------------------------------------------------------------|---|---------------------|-----------------------------------------|--------------------|-------------------------|
| Code *                                                                                                   |   | Liste des kanbans p | our cet article <u>Apoter on Konbon</u> |                    |                         |
| ART01                                                                                                    |   | Tune                | Libelle                                 | Section            |                         |
| Désignation courte *                                                                                     |   | - ypa               | Aucun kanba                             | n pour cet article |                         |
| Nom Court                                                                                                |   |                     |                                         |                    |                         |
| Désignation longue                                                                                       |   |                     |                                         |                    |                         |
| Nom Long                                                                                                 |   |                     |                                         |                    |                         |
| CodeABC *      A * B * C C * C Autre *                                                                   |   |                     |                                         |                    |                         |
| Famille Ajouter une famille                                                                              |   |                     |                                         |                    |                         |
| MP - Matière Première                                                                                    | • |                     |                                         |                    |                         |
| Unité * Ajouter une unité                                                                                |   |                     |                                         |                    |                         |
| PIECE - Pièce                                                                                            | • |                     |                                         |                    |                         |
| Commentaire                                                                                              |   |                     |                                         |                    |                         |
| $B \ I \ \sqcup \ \mathscr{Q} \ \backsim \ \coloneqq \ \rightleftharpoons \ \diamondsuit \ \diamondsuit$ |   |                     |                                         |                    |                         |
|                                                                                                    |   |                     |                                         |                    |                         |

Les flèches 🗧 et 🛛 🤿 permettent de passer d'un article à un autre sans revenir à la liste

AD6-KanbanEdit – Version 21 AD6 © Albert DELOIN SA 2020. Tous droits réservés.

## 5. CREATION D'UN KANBAN APPROVISIONNEMENT:

Pour créer le kanban Approvisionnement il vous suffit de cliquer sur le bouton Ajouter un Kanban :

Ajouter un Kanban

Vous choisissez le type de Kanban, pour notre exemple nous prenons Kanban Approvisionnement :

| Ajout d'un                                        | Kanban                          | × |
|---------------------------------------------------|---------------------------------|---|
| Choisissez le type de M<br>souhaiter créer depuis | anban que vous<br>cet article : |   |
| Kanban Approvis                                   | sionnement                      |   |
| Kanban Fabrication                                | Fiche Suiveuse                  |   |
|                                                   | Annuler                         |   |

Dans cette fenêtre vous choisissez la section cliente de la boucle kanban. Apparait ici la section par défaut définie au niveau des Paramètres par défaut.

| Ajout d'un Kanban Approvisionnement  | ×           |
|--------------------------------------|-------------|
| Section cliente *                    |             |
| MAGAPPRO - Magasin Approvisionnement | •           |
| Annuler                              | Enregistrer |

## La fenêtre de saisie du Kanban Approvisionnement apparait.

| ART1 - Nom court                       |                            | Section 🕅 N | /AGAPPRO - Magasin Approvisionnement |  |
|----------------------------------------|----------------------------|-------------|--------------------------------------|--|
| Programmation Etiquettes Paramètres av | incés                      |             |                                      |  |
| Fournisseur                            |                            |             |                                      |  |
| Fournisseur *                          | Prix                       |             |                                      |  |
| Sélectionner un fournisseur            | €                          |             |                                      |  |
| Consommation (CMJ)                     |                            |             | $\uparrow$ $\uparrow$                |  |
| Consommation sur la période *          | $(\mathbf{x})$             |             |                                      |  |
| 0 Piece                                |                            |             |                                      |  |
| Nombre de jours de la période *        | 0                          |             |                                      |  |
| 1 Jours                                | CMJ                        |             |                                      |  |
| Kanban (KB)                            |                            |             |                                      |  |
| Valeur Kanban *                        | Libellé Kanban             |             |                                      |  |
| 1 Piece                                |                            |             |                                      |  |
| Lot d'Approvisionnement (LE)           | ,                          |             |                                      |  |
| Approvisionnement mini *               | LE Kanban                  |             |                                      |  |
| Piece                                  | КВ                         |             |                                      |  |
| Approvisionnement                      |                            |             |                                      |  |
| Temps Approvisionnement 1              | Temps Approvisionnement 2  |             |                                      |  |
| Jours                                  | Jours                      |             |                                      |  |
| Valeur du stock mini *                 |                            |             |                                      |  |
| 0 Piece V                              | ]                          |             |                                      |  |
| Calcul Kanban                          |                            |             |                                      |  |
| Nombre Kanban calculé                  | Nombre de kanban décidé *  |             |                                      |  |
| КВ                                     | КВ                         |             |                                      |  |
| Écart Kanhan                           | Bataur Etiquatta *         |             |                                      |  |
| 0 KB                                   | au début *      à la fin * |             |                                      |  |
| , ND                                   |                            |             |                                      |  |

## Zones à renseigner (Attention les champs obligatoires sont marqués d'un \*.):

- Fournisseur: Le Fournisseur Extérieur
- Prix: Le prix unitaire de la référence
- Consommation sur la période: La quantité consommée sur la période considérée
- Nombre de jours de la période: Le nombre de jours de la période considérée
- Valeur Kanban: Valeur Kanban définie en fonction de l'unité d'emploi définie dans la fiche Article.
- Libellé Kanban: libellé de la valeur Kanban (par exemple une boite, une caisse, une palette).
- **Approvisionnement mini:** quantité d'appro. Mini, elle est exprimée dans l'unité d'emploi choisie dans la fiche Article.
- Temps d'Approvisionnement1: Le TA est le Temps Alloué du fournisseur extérieur : c'est le délai pour programmer, commander et livrer l'atelier client Il est toujours exprimé en nombre de jours.
- **Temps d'Approvisionnement2: T**emps **A**lloué pour le transit, c'est-à-dire l'acheminement : temps pour que l'article fabriqué se retrouve en stock.
- Valeur du stock mini: Stock Minimum dimensionné pour répondre aux aléas de consommation. Pour le définir, on peut exprimer le SM en Jours, Unité d'Emploi ou % du TA grâce à la liste d'options qui suit le champ de saisie.
- Retour Etiquette: choix du moment où l'on retourne l'étiquette Kanban qui accompagne le lot :

   soit à l'entame
  - soit à la fin du lot

Enregistrer

Ce choix modifie le nombre total de Kanban calculé:

Si c'est au début, il faut soustraire une étiquette au nombre total de Kanban calculé.

Si c'est à la fin, le nombre de Kanban calculé demeure inchangé.

• Nombre de kanban décidé: nombre de Kanban décidé par l'utilisateur en fonction des paramètres.

Puis une fois vos paramètres définis cliquer sur le Bouton Enregistrer en bas de page :

👜 KanbanEdit 🛛 🕫 Parametrages 🔻 😵 Articles 💌 🛸 Kanbans 💌 🖨 Kanban Approvisionnement - B - I (M) M Programmation Etiquetter Boucle Kanban 4/6 Prix
 25,1700 Four1 - Fournisseur 1 tion sur la période  $\odot$ 45.4545 Piece 1 carton de 4 KB %TA • 5.6 KB KB KB

Votre boucle Kanban Approvisionnement est créée.

AD6-KanbanEdit – Version 21 AD6 © Albert DELOIN SA 2020. Tous droits réservés.

## 6. IMPRESSION DES ETIQUETTES

Pour imprimer les étiquettes kanbans, cliquez sur le bouton Imprimer situé en haut de la fenêtre Kanban Approvisionnement

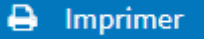

Dans la fenêtre Impression d'étiquettes vous pouvez choisir :

|                        | Impression d'étiquette                | ×   |
|------------------------|---------------------------------------|-----|
| 1. Choix du modèle (   | approprié au Kanban Approvisionnement |     |
| Modèle Titre Appro     |                                       | ▼   |
| 2. Nombre d'étiquet    | te à imprimer                         |     |
| ○ Nombre fixe          |                                       |     |
| Selon                  | Nombre d'étiquette titre              | •   |
| 3. Position sur la pla | anche                                 |     |
| Première etiquette à   | imprimer                              |     |
|                        |                                       |     |
|                        | Annuler Télécharger le p              | odf |

#### 1. Le modèle, parmi les modèles par défaut :

Modèle Titre Appro Modèle Programmation Appro Modèle Kanban Appro Modèle Kanban Appro – Code Barre

#### 2. Le nombre d'étiquette à Imprimer en choisissant :

#### Un Nombre fixe.

Un champ de la base : Modèle Titre Appro : Nombre d'Etiquette titre Modèle Programmation : Nombre d'Etiquette de programmation Les Modèles Kanban : Nombre de Kanban Décidés, Nombre de Kanban Décidés + Picking, Seulement les écarts d'Impression

#### 3. La position sur la Planche.

Saisir à partir de quel emplacement l'impression commence.

Quand vous avez défini vos 3 paramètres d'impression, cliquez sur télécharger :

Télécharger le pdf

| Modèle Kanban A                                | ppro - Codebarre                  | • |
|------------------------------------------------|-----------------------------------|---|
| Nombre d'étique                                | tte à imprimer                    |   |
| Nombre fixe                                    | 20                                |   |
| ○ Selon                                        | Seulement les ecarts d'impression | • |
| <b>Position sur la p</b><br>Première etiquette | lanche<br>à imprimer 2            |   |

Voici un exemple d'impression en rapport avec les choix ci-dessous.

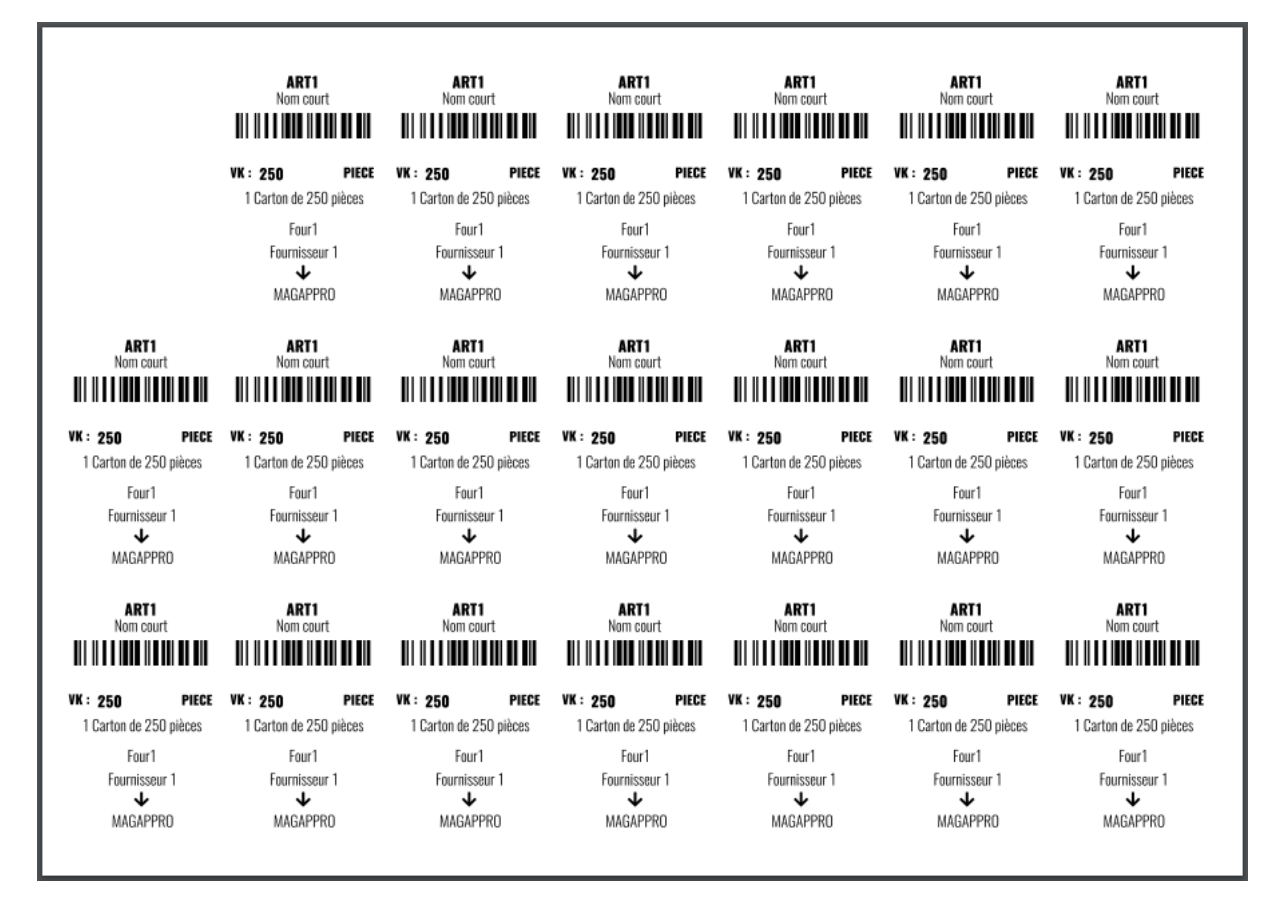

Ces modèles d'impression correspondent à des planches A4 de 21 étiquettes.

## 7. ECRAN D'ACCUEIL (TABLEAU DE BORD)

Vous pouvez ensuite revenir sur l'écran d'accueil en cliquant sur Accueil ou KanbanEdit :

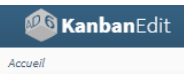

## Vous pouvez constater que le kanban créé a alimenté cet écran

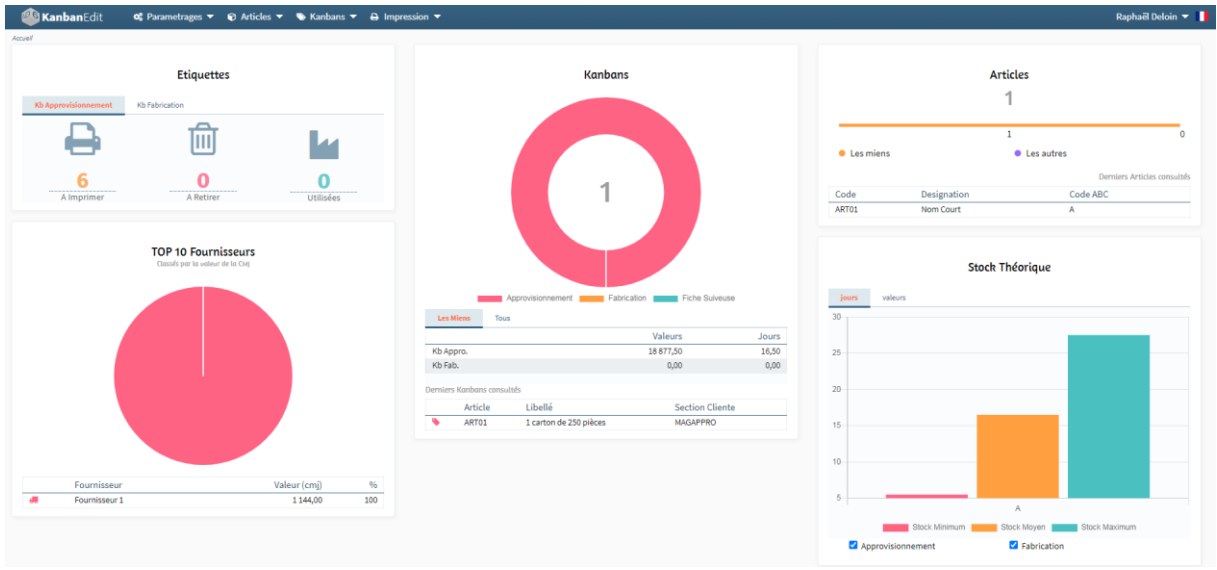

#### • Les Etiquettes

On retrouve ici le nombre d'étiquettes à imprimer, à retirer ou celles qui sont en cours dans les flux kanbans (Kb Approvisionnement et Kb Fabrication)

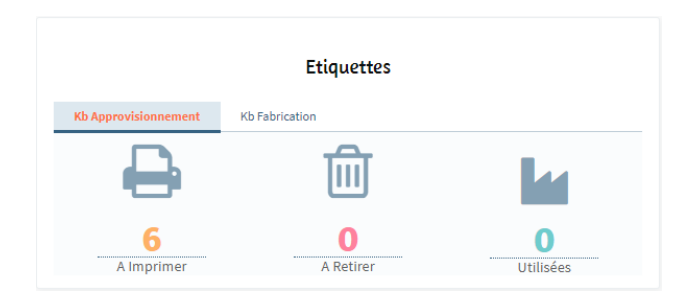

## • Le Top 10 Fournisseurs

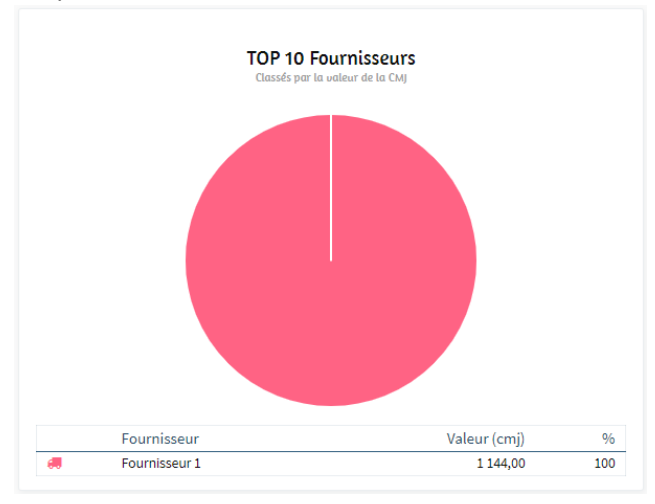

On présente ici sous forme de Camembert les 10 fournisseurs les plus importants en valeur de CMJ.

#### • Kanbans

On représente sous forme de camembert la part et le nombre de Kanban par type (Approvisionnement, Fabrication et Fiche Suiveuse).

On retrouve aussi le stock Moyen calculé en valeur et en jours de couverture.

Ainsi qu'une liste des derniers kanbans consultés (vous pouvez directement cliquer dessus pour les ouvrir)

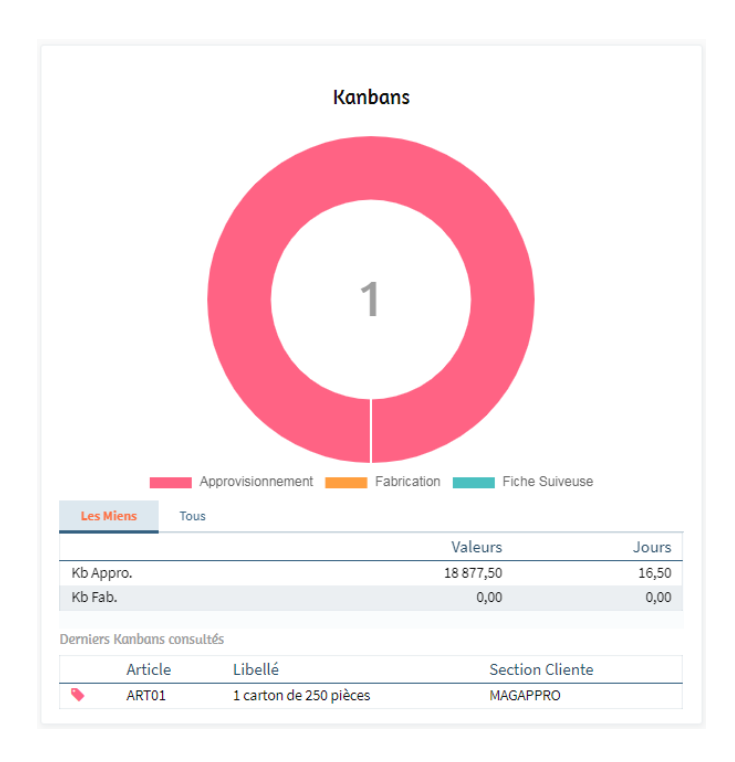

#### • Articles

On représente sous forme de barre la part et le nombre des articles de la base. On retrouve aussi une liste des derniers articles consultés (vous pouvez directement cliquer dessus pour les ouvrir)

| Articles  |             |                                |                           |  |  |  |
|-----------|-------------|--------------------------------|---------------------------|--|--|--|
|           |             | 1                              |                           |  |  |  |
|           |             | 1                              | 0                         |  |  |  |
| Les miens |             | <ul> <li>Les autres</li> </ul> | ·                         |  |  |  |
|           |             |                                | Derniers Articles consult |  |  |  |
| Code      | Designation | Cod                            | le ABC                    |  |  |  |
|           |             |                                |                           |  |  |  |

## • Stock Théorique

On représente sous forme de bâton les stocks Approvisionnement et/ou Fabrication mini, moyen et maxi regroupé par classification ABC (en jours et en valeurs).

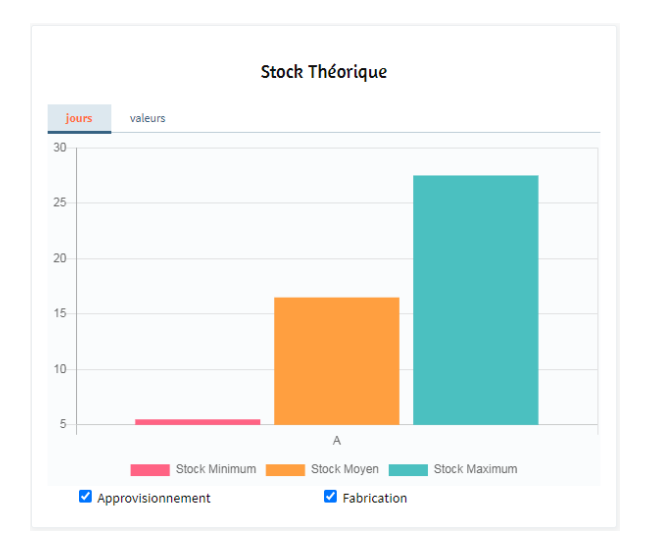